## Jak se zapsat do dalšího roku studia na Pedf.

Po přihlášení v SIS otevřete modul Výsledky zkoušek - prohlížení

| SIS Studijní informační sy          | <b>/stém</b> (verze jádra: 1332) | - 1975                        | Studi           | - Středa, 27. května 2015<br>Studium: bakalářské, prezenční, PedF ↓ - 🎦 😰 🗟 🗮<br>Práce s předměty: PedF ↓ - |  |  |
|-------------------------------------|----------------------------------|-------------------------------|-----------------|----------------------------------------------------------------------------------------------------|--|--|
| 56:20 🗴 🛧 Textový režim 🛛 Jiná role |                                  |                               |                 |                                                                                                    |  |  |
| Výuka                               |                                  |                               |                 |                                                                                                    |  |  |
| Termíny zkoušek -<br>přihlašování   | Státní závěrečné zkoušky         | 🥩 Zápis předmětů a rozvrhu    | Předměty        | Studijní mezivýsledky                                                                                       |  |  |
| Témata prací (Výběr práce)          | Anketa                           | Výsledky zkoušek - prohlížení |                 |                                                                                                    |  |  |
| Rozvrh                              | _                                |                               |                 |                                                                                                    |  |  |
| Ostatní                             |                                  |                               |                 |                                                                                                    |  |  |
| Záložky                             | Číselníky 3                      | 🐝 Evidence kurzů CŽV          | E G Harmonogram | PHedání osob                                                                                                |  |  |

V modulu **Výsledky zkoušek - prohlížení** otevřete záložku **Kontroly**. **1.** Proveďte kontrolu pro postoupení do dalšího úseku studia (tlačítko **"Proveď"**). **2.** Po uplynutí jistého časového úseku (jeho délka je závislá na vytíženosti kontrol), se Vám zobrazí výsledek kontroly. Pokud je výsledek **"Splnil"** postupte k bodu **3**. Pokud je výsledek **"Nesplnil"** nemůžete postoupit, do dalšího roku studia. V případě, že jste si ověřili, že máte vše v SIS pro postup v pořádku a kontrola Vám přesto hlásí **"Nesplnil"**, obraťte se na Vaši paní referentku. Upozorňuji na omezení provozu na studijním oddělení v průběhu měsíce červenec a srpen.

| SIS Studijní informační systém (verze jádra: 1332)                                               |                                                                                                    |  |  |  |  |  |  |  |  |
|--------------------------------------------------------------------------------------------------|----------------------------------------------------------------------------------------------------|--|--|--|--|--|--|--|--|
| 478:59 🎰 😰 ★ 🚇 Přehled výsledků zkoušek Studijní plán Přehled plnění plánu Kontroly Lhůty pro SZ |                                                                                                    |  |  |  |  |  |  |  |  |
| Plnění podmínek pro postup do vyššího ročníku: splnil pro podmín.zápis 04.06.2015                |                                                                                                    |  |  |  |  |  |  |  |  |
| Akce:                                                                                            |                                                                                                    |  |  |  |  |  |  |  |  |
| Provést kontrolu pro postoupení do dalšího u                                                     | úseku studia 🔛 Proveď 🚽 🚽 🚽 🚽                                                                                           |  |  |  |  |  |  |  |  |
| Akce:                                                                                            |                                                                                                    |  |  |  |  |  |  |  |  |
|                                                                                                  | Datum konce maximální doby studia: 30.09.2020<br>Datum nejblížšího konce lhůty pro složení části státní závěrečné zkou: |  |  |  |  |  |  |  |  |
|                                                                                                  | 2014/2015 Plán: OBUZ 7507 Univerzitní základ a PPP pro dvouobory<br>====================================                |  |  |  |  |  |  |  |  |
| 2 /                                                                                              |                                                                                                    |  |  |  |  |  |  |  |  |
|                                                                                                  |                                                                                                    |  |  |  |  |  |  |  |  |
|                                                                                                  | Výsledek kontroly: SPLNIL s alespoň minimálním počtem kreditů                                                           |  |  |  |  |  |  |  |  |
|                                                                                                  | 2014/2015 Plán: OB2AJ10 7507R036 Anglický jazyk se zaměřením na vzděla                                                  |  |  |  |  |  |  |  |  |
| kontrola pro postup do dalšího<br>úseku studia                                                   | Kontrola 1. ročnik<br>====================================                                                              |  |  |  |  |  |  |  |  |

3. Proveďte zápis do dalšího roku studia (tlačítko "Proved"). 4. Po uplynutí jistého časového úseku (jeho délka je závislá na

vytíženosti systému), se Vám zobrazí výsledek zápisu.

| SIS Studijní informační systém (verze jádra: 1332)                                                         |  |  |  |  |  |  |  |
|----------------------------------------------------------------------------------------------------|--|--|--|--|--|--|--|
| 478:59 🔠 🎽 ★ 🚇 🛛 Přehled výsledků zkoušek 🛛 Studijní plán 🛛 Přehled plnění plánu 🛛 Kontroly 🛛 Lhůty pro SZ |  |  |  |  |  |  |  |
| ▶ Akce:                                                                                                    |  |  |  |  |  |  |  |
| Provést kontrolu pro postoupení do dalšího úseku studia 😐 Proveď                                           |  |  |  |  |  |  |  |
| Akce:                                                                                                    |  |  |  |  |  |  |  |
| Zapsat do dalšího úseku studia 😐 Proveď                                                                    |  |  |  |  |  |  |  |
| zápis do dalšího úseku studia provedena "04.06.115": Nový studijní stav byl nastaven.                      |  |  |  |  |  |  |  |
| Datum n <b>y</b> blížšího konce lhůty pro složení části státní závěrečné s                                 |  |  |  |  |  |  |  |

Pro řádné dokončení úkonu zápisu do dalšího roku studia, je nutné odevzdat na studijní oddělení podepsaný **Evidenční list**. V případě neodevzdání **Evidenčního listu** bude (po uplynutí data pro náhradní termín zápisu na studijním oddělení) zahájeno řízení vedoucí k **ukončení Vašeho studia** v dotčeném oboru.

Přejděte do modulu **Osobní údaje** a vytiskněte **Evidenční list** pro **Nový akademický rok**, do kterého jste se zapsali. Podpisem potvrďte, že uvedené údaje jsou pravdivé a odevzdejte tento Evidenční list na studijním oddělení Vaši paní referentce.

| SIS Studijní informační systém (verze jádra: 1332)          |                                                 |                    |                      |           |                |                    |                        |  |  |  |  |
|-------------------------------------------------------------|-------------------------------------------------|--------------------|----------------------|-----------|----------------|--------------------|------------------------|--|--|--|--|
| 56:20                                                       | 🖌 🚖 🛛 Textový režim 🔍                           | Jiná role          |                      |           |                |                    |                        |  |  |  |  |
| Výuka                                                       |                                                 |                    |                      |           |                |                    |                        |  |  |  |  |
| and and                                                     | Termínu skouček                                 |                    |                      |           | ~              |                    |                        |  |  |  |  |
| Rozvrh                                                      |                                                 |                    |                      |           |                |                    |                        |  |  |  |  |
| Ostatní                                                     |                                                 |                    |                      |           |                | 5                  |                        |  |  |  |  |
| 叡                                                           | Záložky                                         | ð 😚                | líselníky 3          |           | 🧊 Ei           | kurzů CŽV          | T Harmono              |  |  |  |  |
| ?                                                           | Vyhledávání loginů                              | Roa N              | lástěnka             |           | Csot           | oní údaje          | Poplatky a             |  |  |  |  |
| ібоя                                                        | Přehled školitelů                               | 🥦 s                | ouborow manažer      |           |                |                    |                        |  |  |  |  |
| <b>Osobní údaje</b> (verze: 554)<br>Výběr evidenčního listu |                                                 |                    | Studium:             |           |                |                    |                        |  |  |  |  |
| 464:08                                                      | 🗄 🖌 ★ Informace I                               | Povolení zveřejnit | Možnosti uživatele   | Profil    | Evidenční list | Potvrzení o studiu | Informace o studiích a |  |  |  |  |
| • 2<br>• 2                                                  | yberte prosím, pro kter<br>014/2015<br>015/2016 | ý akademický rok ( | chcete zobrazit evid | enční lis |                |                    |                        |  |  |  |  |

Upozornění: V případě, že neprovedete zápis do dalšího roku studia (tj. **nezapsání přes SIS** a neodevzdání **Evidenčního listu**), bude po uplynutí data pro **náhradní termín zápisu** na studijním oddělení zahájeno řízení vedoucí k **ukončení Vašeho studia** v dotčeném oboru.